### FR®NTIER

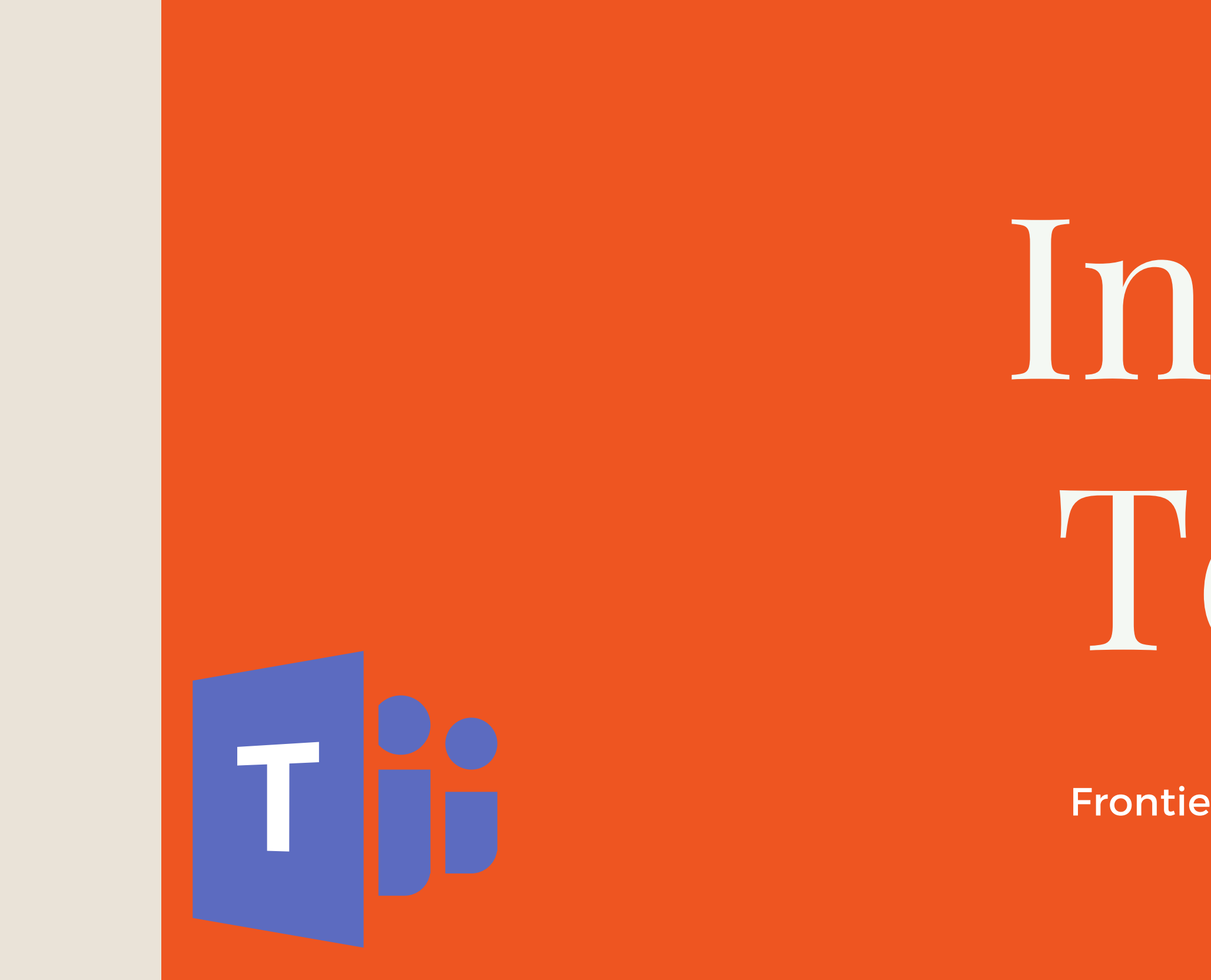

# Intro to Teams

Presented by: Frontier Supply Chain Solutions Inc.

# TEAMS

#### CALENDAR IN MICROSOFT TEAMS

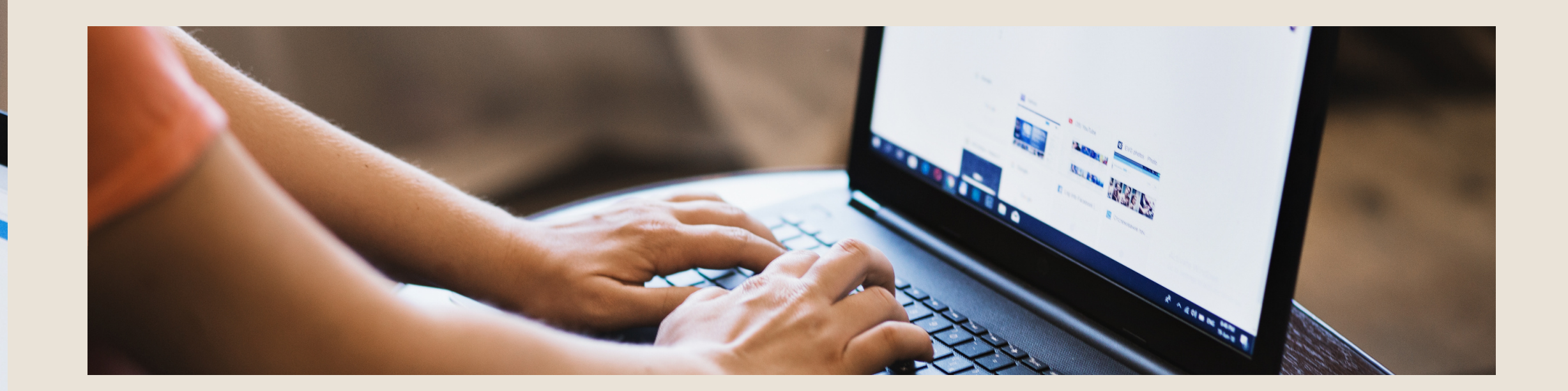

#### **USING THE CALENDAR IN MICROSOFT TEAMS TOPICS OF DISCUSSION**

- Keeping your worklife organized
- Regular meeting vs channel meeting
- Scheduling a meeting
- Scheduling a channel meeting

Group members can add meetings or events to this calendar that automatically show up in the calendar for other members. Individuals can also be added to calendar events or meetings if they're required to attend.

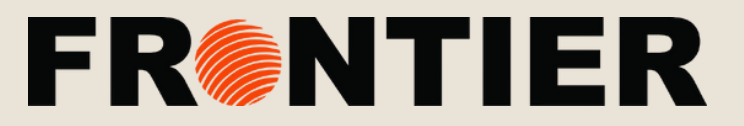

#### **KEEPING YOUR** WORK LIFE ORGANIZED

#### **KEEPING YOUR WORK LIFE** ORGANIZED

Using Teams calendar is a great way to keep yourself and any team you're a part of on the right track.

#### WAYS USING THE CALENDAR **BENEFITS EVERYONE**

- Create appointments & events
- Organize & schedule meetings
- View group schedule
- Pinning recurring meetings
- Allocation of specific tasks at a certain time

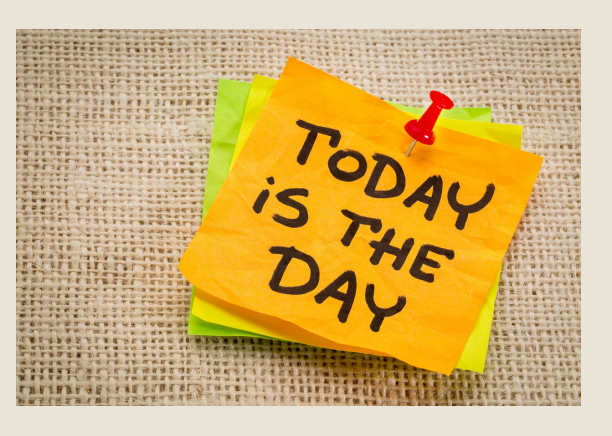

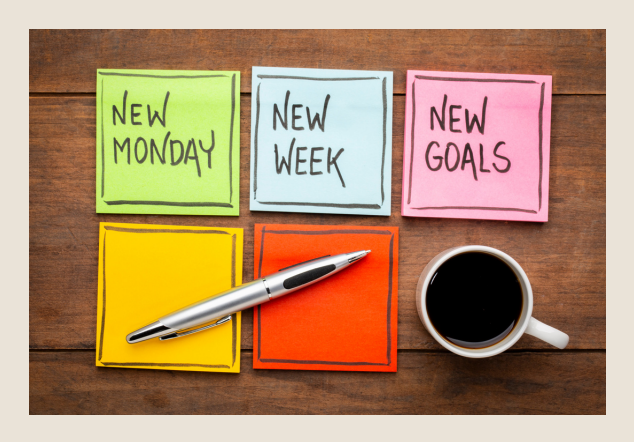

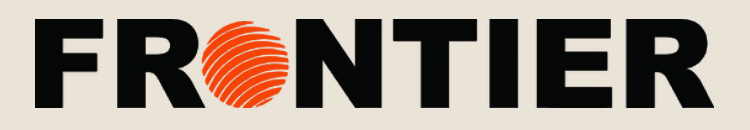

#### **ADDING MEMBERS** TO A MEETING

#### navigation menu, select the date and time you wish to schedule your meeting and click "New

**Note** \* if "Calendar" isn't one of the shown apps in your navigation menu add it using the 3 dots at the bottom of the menu.

when the option pops up.

#### SCHEDULING A MEETING

Under the "Calendar" tab in your Meeting: in the top right-hand corner. Add the participants you want included in the meeting,

| Activity      | Ē     | Calendar     |                                | Q               | 2.<br>Meet now | + New meeting V |
|---------------|-------|--------------|--------------------------------|-----------------|----------------|-----------------|
| E             | (tat) | Today <      | $ ightarrow$ April 2020 $\sim$ |                 |                | 📋 Work week 🔌   |
| tiji<br>Teams |       | 20<br>Monday | <b>21</b><br>Tuesday           | 22<br>Wednesday | 23<br>Thursday | 24<br>Friday    |
| Assignments   | 2 PM  |              |                                |                 |                |                 |
| Calendar      |       |              |                                |                 |                |                 |
| ABI           | 3 PM  |              |                                |                 |                |                 |

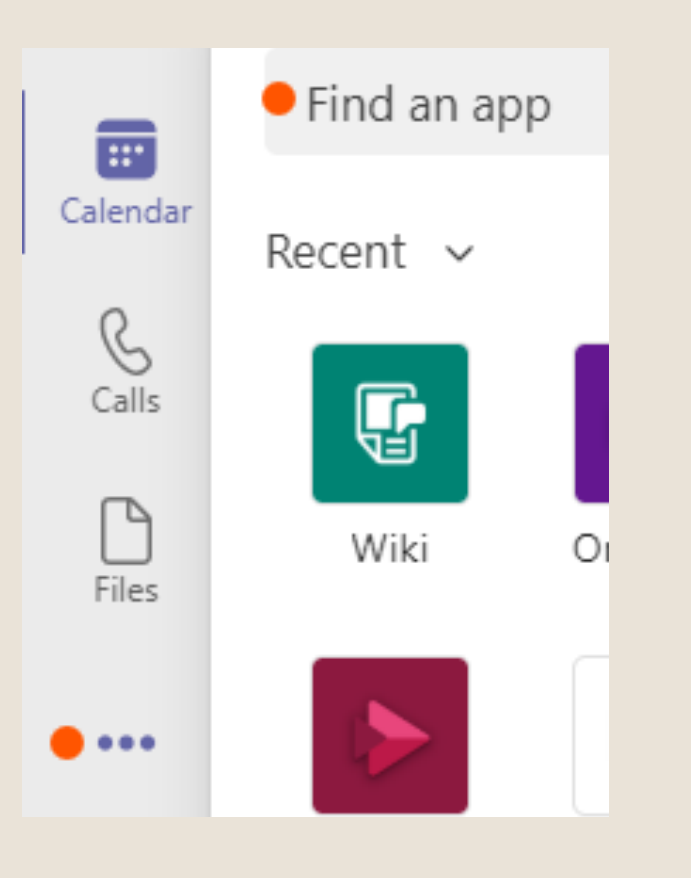

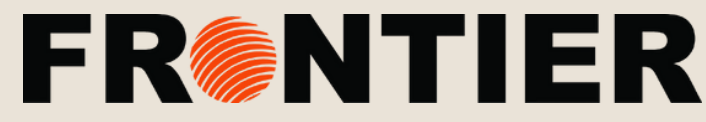

#### DIFFERENCE BETWEEN MEETING & CHANNEL MEETING

#### **TEAMS & CHANNEL**

A channel exists within the *team* that you're a member of. Teams can be found along the left-hand menu. In the example to the right, you can see that person x is a member of 3 teams. Each one of these contains different members. Only members of a team have access to the channels and material found within. The channels within each team are indicated with orange dots in the image to the right.

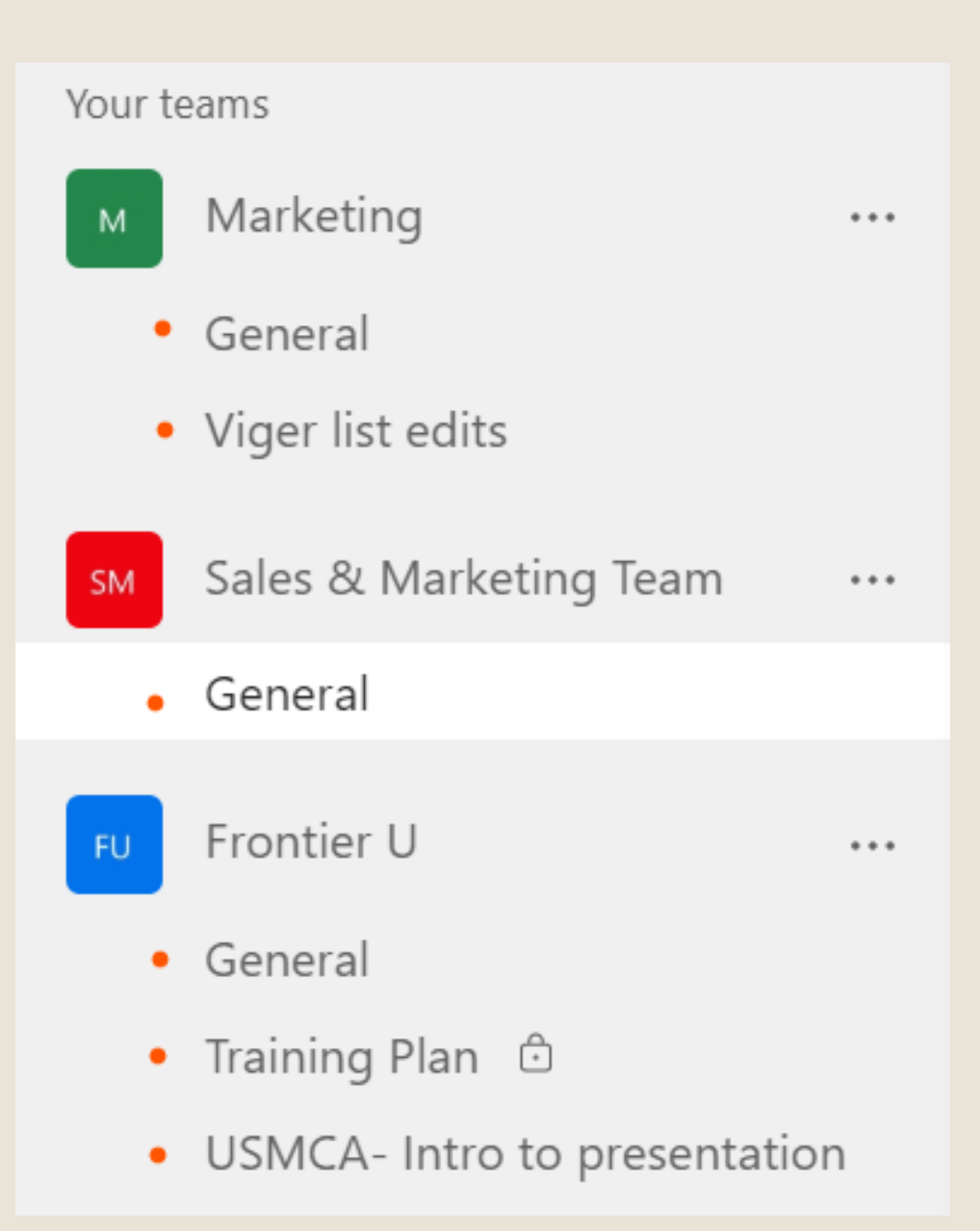

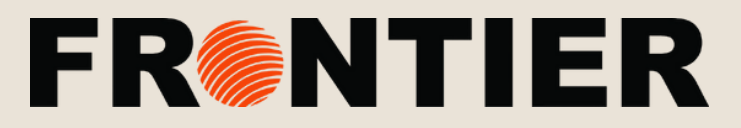

#### DIFFERENCE BETWEEN MEETING & CHANNEL MEETING

## **REGULAR MEETING**

Under the calendar tab on the left-hand navigation menu, choose a date and time on your calendar and select "New Meeting" in the top right-hand corner of your screen. For these meetings, you can add whatever participants you wish from the organization.

#### CHANNEL MEETING

When you create a meeting from a team or if you add a channel when scheduling a meeting it is called a channel meeting. Channel meetings will show in the channel they were scheduled. Anyone in the team/channel can join that meeting. The functionality of a channel meeting is similar to a standard Teams meeting, but here are several key differences that you should be aware of:

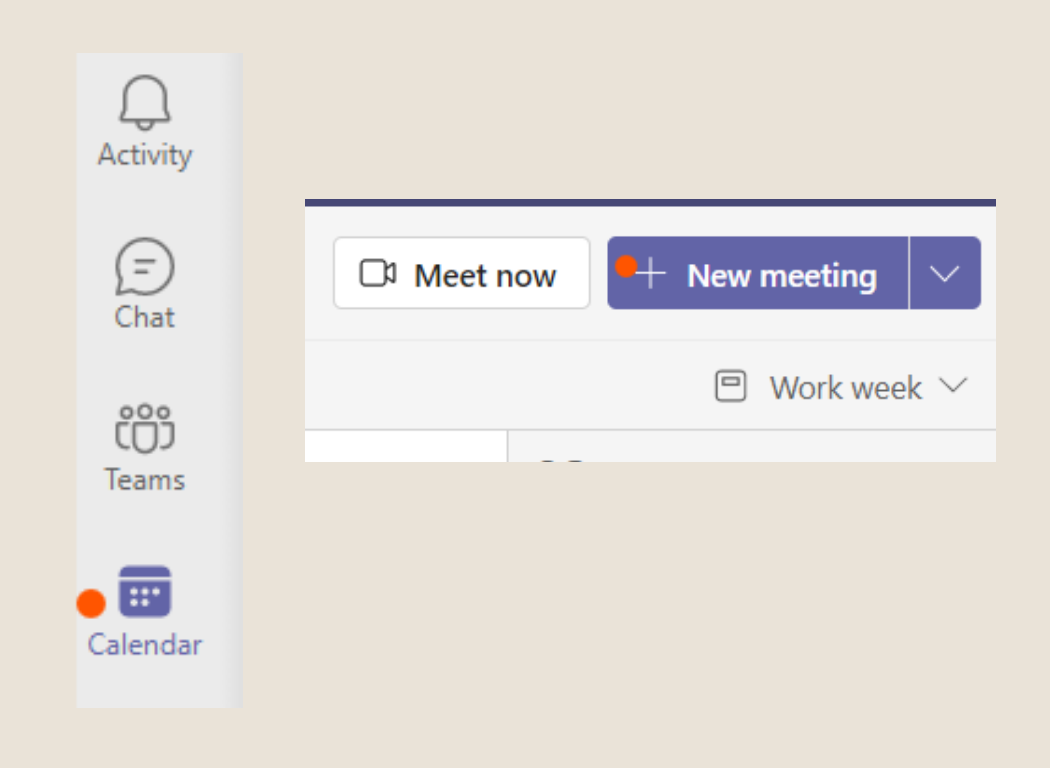

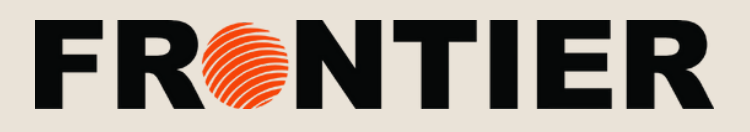

#### DIFFERENCE BETWEEN MEETING & CHANNEL MEETING

### **KEY DIFFERENCES BETWEEN MEETING TYPES** CHAT

- owner to make you a member."

#### RECORDING

- in Stream.

• **Standard Meeting:** Anyone in the meeting can use the meeting chat. The meeting chat will show in each persons "Chat" area of Teams. • Channel Meeting: Since the channel meeting happens within a team, only the people in that team will be able to use or view the chat. Other users will see an error: "Only team members can chat. Ask the team

• Standard Meeting: The recording will be posted in the meeting chat as well as stored in Stream. All the attendees can access the recording • Channel Meeting: Only the people in the team will have access to the recording and they can view it from Stream or the meeting chat. People who are not in the team cannot view it from the chat or Stream, but the owner of the recording can give them permissions to view the recording

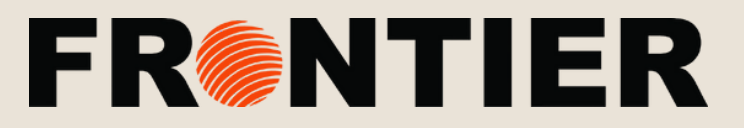

#### DIFFERENCE BETWEEN MEETING & CHANNEL MEETING

#### **KEY DIFFERENCES BETWEEN MEETING TYPES**

#### SCHEDULING

- you need to update the meeting details.

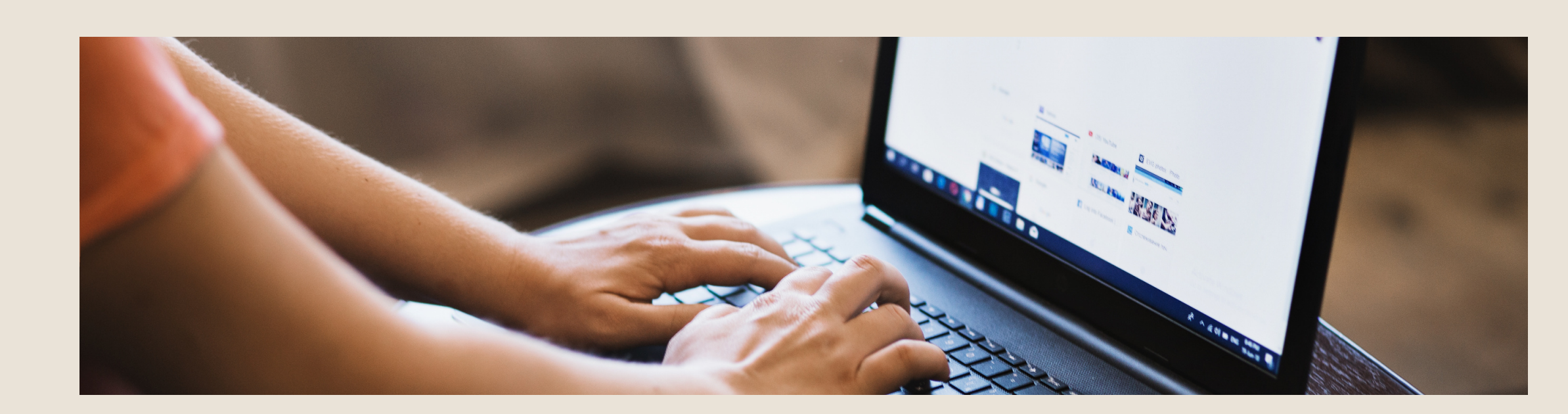

• Standard Meeting: Can be scheduled from Outlook or Teams. • Channel Meeting: Must be scheduled in Teams itself. Channels can't be edited once the invite is sent, so you'll need to send a new invite if

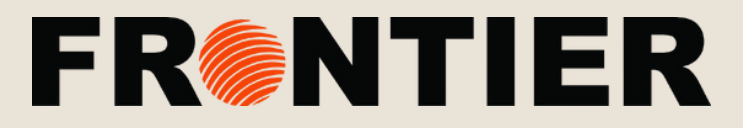

#### SCHEDULE A MEETING

### SCHEDULING A REGULAR MEETING **STEP 1**

Select Schedule a meeting in a chat (below the box where you type a new message) to book a meeting with the people in the chat

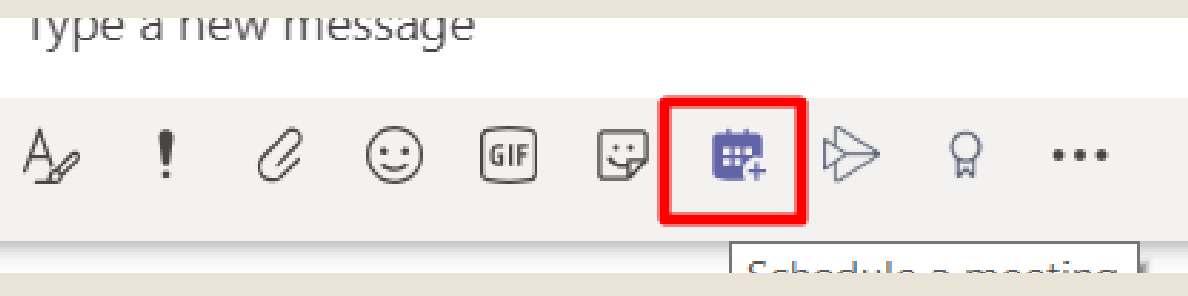

#### **STEP 2**

Click on Calendar on the left side of the app and select New meeting in the top right corner.

|    | <br>Activity         | vity 🖾 Calendar |              |                                |                        |  |  |
|----|----------------------|-----------------|--------------|--------------------------------|------------------------|--|--|
| _  | E<br>Chat            | (t<br>t         | Today <      | $ ightarrow$ April 2020 $\sim$ |                        |  |  |
|    | tiii<br>Teams        |                 | 20<br>Monday | <b>21</b><br>Tuesday           | <b>22</b><br>Wednesday |  |  |
| 1. | Assignments          | 2 PM            |              |                                |                        |  |  |
|    | <b>H</b><br>Calendar | 3 PM            |              |                                |                        |  |  |
| AB | 6                    |                 |              |                                |                        |  |  |

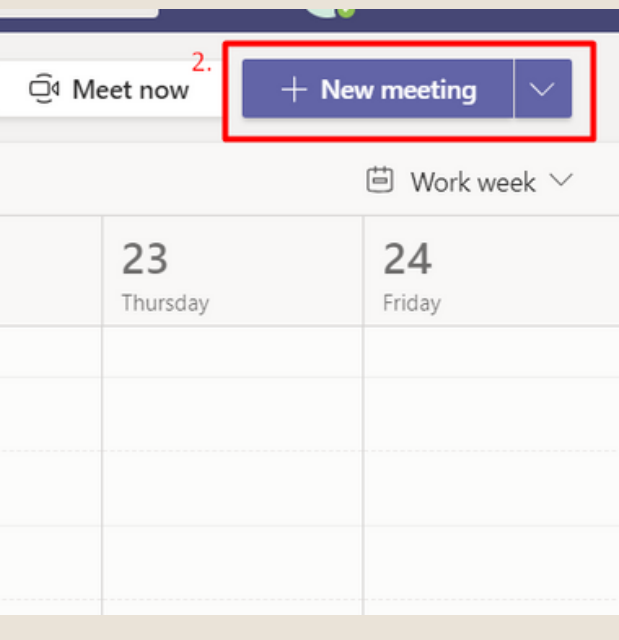

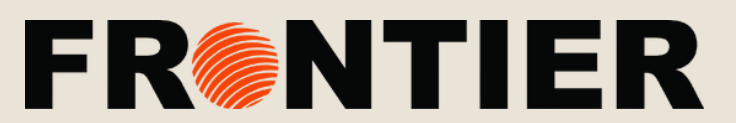

#### SCHEDULE A MEETING

### SCHEDULING A REGULAR MEETING **STEP 3**

- - people, and add meeting details.

| Ē    | New meeting Details          | Scheduling Assistant                              |
|------|------------------------------|---------------------------------------------------|
| Time | zone: (UTC-06:00) Central Ti | me (US & Canada) 🗸                                |
| ÷    | Apr 20, 2020                 | 3:00 PM V                                         |
|      | Apr 20, 2020                 | 3:30 PM ${\scriptstyle\checkmark}$ 30m $$ All day |

#### **STEP 4**

Save the meeting

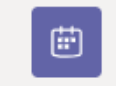

New meeting Details Scheduling Assistant

• Select a range of time in the calendar. A scheduling form will pop open: • The scheduling form is where you'll give your meeting a title, invite

• Use the **Scheduling Assistant** to find a suitable time.

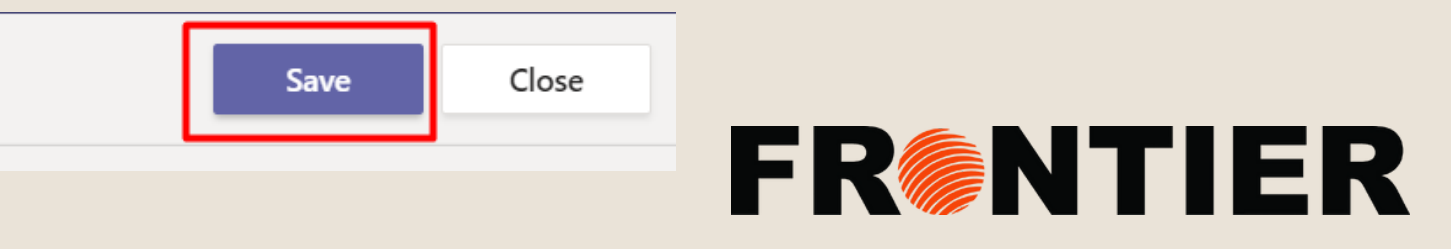

#### SCHEDULE A CHANNEL MEETING

### SCHEDULE A CHANNEL MEETING STEP 1

Select New meeting. Type the name of one or more channels where it says Add channel (under the time and date fields).

| New meeting Details                                 | Scheduling Assistant       | Save | Close |  |  |  |
|-----------------------------------------------------|----------------------------|------|-------|--|--|--|
| Time zone: (UTC-06:00) Central Time (US & Canada) 🗸 |                            |      |       |  |  |  |
| Add title                                           |                            |      |       |  |  |  |
| e⁺ Add required attendees                           | Add required attendees     |      |       |  |  |  |
| Optional: Add optional at                           | tendees                    |      |       |  |  |  |
| 🖆 Apr 20, 2020                                      | 3:30 PM 🗸                  |      |       |  |  |  |
| Apr 20, 2020                                        | 4:00 PM \vee 30m 🌒 All day |      |       |  |  |  |
| ${\cal O}$ Does not repeat $$                       |                            |      |       |  |  |  |
| Add channel                                         |                            |      |       |  |  |  |
| Add location                                        |                            |      |       |  |  |  |
|                                                     |                            |      |       |  |  |  |

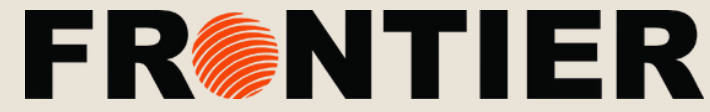